## ACTIVEZ VOTRE ESPACE PERSONNEL CARCEPT PREV

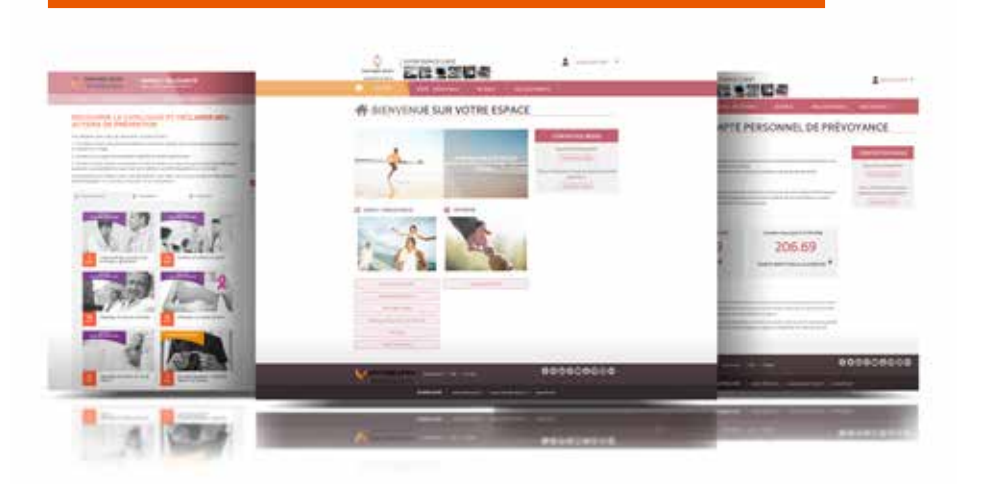

## **VOTRE ESPACE PERSONNEL EST LE TABLEAU DE BORD** DE VOTRE PROTECTION SOCIALE

#### ) Gérez votre profil :

Modifier vos informations personnelles, vos coordonnées.

#### ) Accédez à vos informations retraite :

- Si vous êtes salarié actif : vous y retrouverez toutes les informations et les services utiles pour préparer et gérer votre retraite complémentaire (relevé de points, simulateur retraite, demande de retraite, estimation de retraite, adresse des centres d'information, ...).
- Si vous êtes retraité : suivez toutes les informations relatives à votre retraite complémentaire (derniers montants des paiements, téléchargement des attestations de paiement et de vos attestations fiscales annuelles, ...).

#### Accédez à vos contrats Prévoyance Carcept Prev :

- En tant que salarié non cadre du Transport accédez à votre compte personnel de prévoyance et consultez vos points d'activité et vos points de solidarité.
- Prenez soin de vous et gagnez des points de solidarité grâce au programme Transportez-vous bien (cf. détails au verso).

#### Accédez à vos remboursements santé.

Consultez tous les documents relatifs à l'ensemble de vos contrats : niveaux de garantie, notices d'information, etc...

#### ) Profitez de nos conseils santé :

Accédez aux services spécifiques aux salariés du Transport qui sont inclus dans votre contrat et participent à votre bien être.

Grâce à votre **espace personnel Carcept Prev**, accédez de manière **sécurisée** et **confidentielle** à vos services, vos contrats, et toute la documentation utile au quotidien en fonction de votre couverture.

#### Activez dès aujourd'hui votre compte sur www.carcept-prev.fr

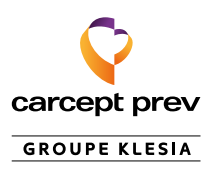

## **VOUS POUVEZ ACTIVER VOTRE ESPACE PERSONNEL CARCEPT PREV** DE 2 MANIÈRES, C'EST TRÈS SIMPLE ET RAPIDE

### **OPTION 1**: Connectez-vous à l'aide de votre adresse mail et de votre mot de passe.

| Étape 1 : Accédez à la page de création de l'espace personne                                                                                                    |                                                                                                    |
|----------------------------------------------------------------------------------------------------|----------------------------------------------------------------------------------------------------|
| <ul> <li>A Depuis un ordinateur, connectez-vous à www.carcept-prev.fr<br/>et cliquez sur « Espace personnel ».</li> <li>B Depuis un mobile ou une tablette, cliquez sur l'icône et des-<br/>cendez jusqu'à la rubrique « Espace personnel ».</li> </ul>                                                                                                    | LEST TEMPS<br>DE PRENDRE<br>LE BON VIRACE<br>POIR VOIRE SANTE                                                                                                    |
| Étape 2 : Cliquez sur « Créez votre compte ».                                                                                                    | Étape 3 : Saisissez vos nom, prénom et date<br>de naissance.                                                                                                    |
|                                                                                                    | Saisissez votre nom, votre prénom et votre date de naissance<br>tels qu'orthographiés sur le courrier reçu, et cliquez sur valider.                                                                                                    |
| VEUILLEZ VOUS AUTHENTIFIER POUR ACCÈDER À VOTRE ESPACE CLIENT  Studhentifier via franceConnect  Identifient * prod  Chang coligatoire  Mot de passe *  Chang coligatoire  Chang coligatoire  Chang coligatoire                                                                                                    | Activez votre espace en créant vos login et mot de passe<br>Cette methode vous permet de créer des identifiants dediés uniquement à votre expece.<br>En revanche, cela implique l'envoi d'un code d'activation per courrier à votre domicila, afin de certifier votre identité<br>Tous les champs metheu d'une + suns obligatores<br>Nem de naissance* |
| Pas encore inscrit Colective server<br>Inscription à l'engace personnel Garaget parse introduct. O<br>Vous avez deux moyens pour créer<br>votre espace<br>Ve une authentification dectorique<br>centide franceCovera                                                                                                    | Peterson de nassance                                                                                                    |
| Étape 4 : Complétez le formulaire d'inscription.                                                                                                    | Étape 5 : Cliquez sur le lien reçu par email.                                                                                                    |
| <ul> <li>Saisissez votre adresse email et un numéro de téléphone.</li> <li>Choisissez une question secrète (pour retrouver votre mot de passe en cas de perte) et indiquez la réponse.</li> <li>Validez l'acceptation des conditions générales et le cas échéant votre accord pour recevoir des offres commerciales de Carcept Prev et ses partenaires.</li> </ul>                                                                                                    | Afin de valider votre adresse email, consultez votre boite mail<br>et cliquez sur le courriel reçu.                                                                                                    |
| the second second       | GROUPE KLESIA                                                                                                    |
| Understand definition of protocol definition of the second definition of the second definition o | Bonjour<br>Vous venez de vous inscrite a vous recorden pace client CARCEPT PREV. Pour activer votre compte,<br>veuillez cliquer sur ce lie <mark>u : <u>carcect-otev fr</u></mark>                                                                                                    |

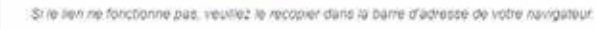

Une fois le tien activé, votre email deviendra votre identifiant.

Attention, ce lien est valable pour une durée de 48 heures. Passé ce délai, vous devrez renouveller votre inscription.

Nous vous remercions de votre contiance.

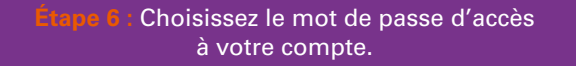

- Ce mot de passe vous servira à accéder à votre espace au quotidien.
- Il doit contenir au moins 8 caractères, dont 1 chiffre ou 1 caractère spécial.

| INSCRIPTION                                                                                                    | À VOTRE ESPACE CLIENT                         |
|----------------------------------------------------------------------------------------------------|-----------------------------------------------|
| IL NE RESTE QU'UNE ÉTAPE                                                                                                    | POUR FINALISER VOTRE INSCRIPTION I            |
| Pour terminar vota totologian, marci<br>Total (pi charges monauli) d'un " toto                                                                                                    | de walet un troit de person.<br>Utbeginnet en |
| There are the contract of the second of the second of the |                                               |
|                                                                                                    |                                               |
|                                                                                                    | SPACE CUENT                                   |
| carcept prev                                                                                                    |                                               |

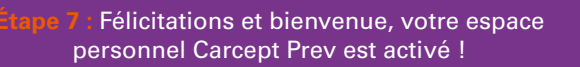

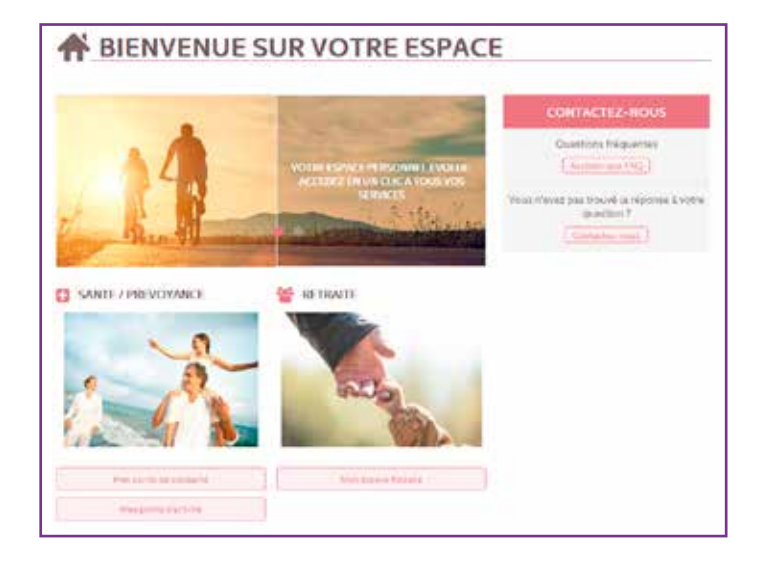

#### **OPTION 2 :** Authentification électronique certifiée FranceConnect.

Vous avez déjà un compte auprès d'impots.gouv.fr, d'ameli.fr, de La Poste ou de Mobile Connect et moi?

Cliquez sur le bouton « FranceConnect » et connectez-vous à votre espace personnel Carcept Prev en utilisant vos identifiants habituels pour ces comptes.

Les + :

- Votre espace personnel Carcept Prev est automatiquement activé.
- Plus besoin de mémoriser de multiples identifiants et mots de passe.

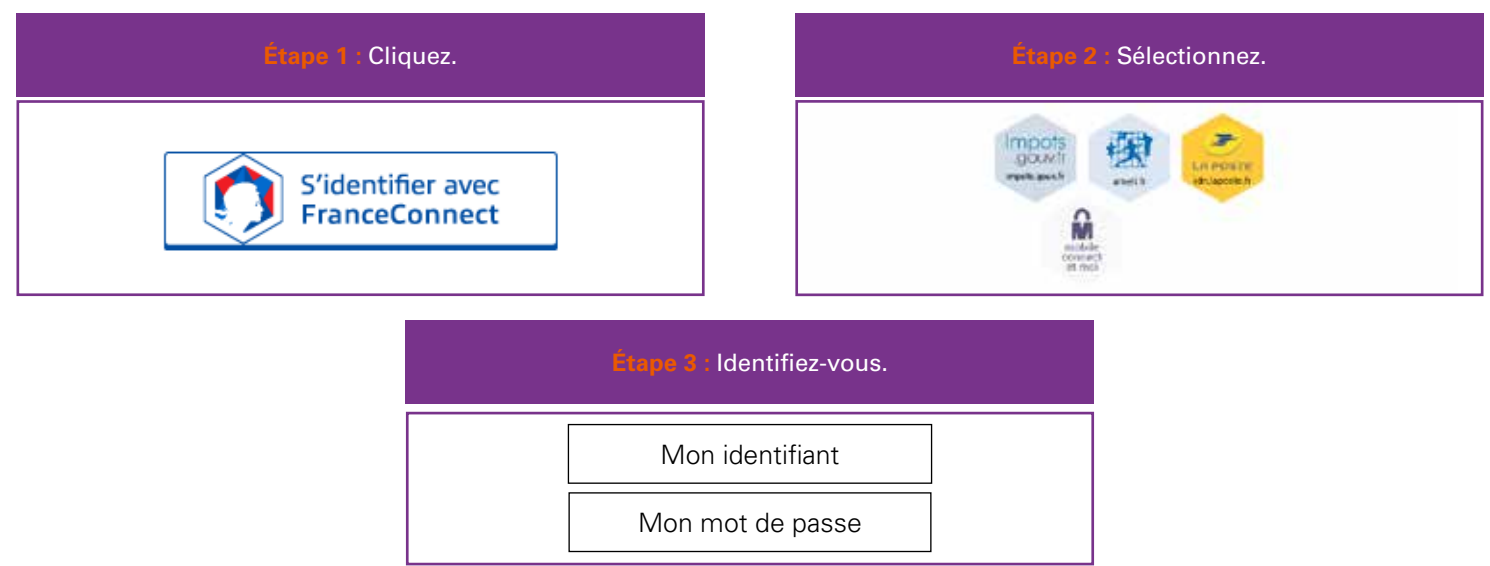

# LE PROGRAMME TRANSPORTEZ-VOUS BILL BILL C'EST QUOI ?

## DES ACTIONS AU SERVICE DE MA SANTÉ, DÈS AUJOURD'HUI, QUI ME GARANTISSENT DES SERVICES SUPPLÉMENTAIRES DEMAIN.

En tant que salarié non cadre du transport, vous bénéficiez du programme Transportez-vous bien ! Activez votre espace personnel de prévoyance, suivez des actions de prévention dédiées (questionnaires sommeil, coaching cardio, formations prévention santé, consultation prévention chez le médecin, etc), et obtenez des points de solidarité.

En cas de coup dur (inaptitude, invalidité, etc.), **transformez ces points de solidarité en services d'accompagnement** (programme de remise en forme, aide au retour à l'emploi, présence d'un proche à domicile, etc.).

J'ACTIVE MON ESPACE PERSONNEL DE PRÉVOYANCE CARCEPT PREV

JE CUMULE DES Points grâce à des Actions simples de Prévention santé EN CAS DE COUP DUR, JE TRANSFORME MES POINTS EN SERVICES D'ACCOMPAGNEMENT 2-CAR.940/19 - PHOTOS GETTYIMAGES - DOCUMENT NON CONTRACTUEL - CRÉATION ET IMPRESSION ASSOCIATION DE MOYENS KLESIA

## Rendez-vous sur **www.carcept-prev.fr** pour activer votre compte et découvrir le programme "Transportez-vous bien"

Carcept Prévoyance, Institution de Prévoyance régie par le titre III du livre IX du code de la sécurité sociale, dont le siège social est situé 4, rue Georges Picquart à Paris (17ème), enregistrée sous le numéro SIREN 348 855 388. Carcept Prévoyance, agissant sous la marque carcept prev, en qualité de gestionnaire du fonds dédié au haut degré de solidarité institué par l'article 14 de l'Accord-cadre pour un nouveau modèle de protection sociale des salariés relevant des professions des transports et des activités du déchet du 20 avril 2016.

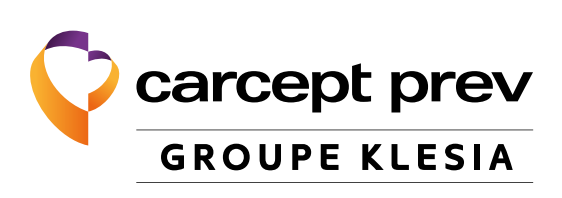